# UP4DAR руководство пользователя

#### General information

Internet: <u>http://www.up4dar.de/</u> Mailing list: <u>http://groups.yahoo.com/group/up4dar</u> GitHub Repository: <u>https://github.com/dl3ock</u>

дата выпуска: 22 марта 2013 версия: 0.1

| Credits:                                                           |                                                                                                    |
|--------------------------------------------------------------------|----------------------------------------------------------------------------------------------------|
| Михаэль, DL1BFF<br>Денис, DL3OCK<br>Крис, OE2BCL<br>Филипп, OE2AIP | <ul> <li>design and programming of OS and flow control</li> <li>master plan, PHYmodem programming</li> <li>PCB layouts, hardware design</li> <li>hardware design, reviews</li> </ul> |
| Артём, R3ABM                                                       | - many extensions on OS Software                                                                                                    |
| Сергей, RV3APM<br>Карен, RA3APW                                    | <ul> <li>дополнения в русской версии</li> <li>дополнения в русской версии</li> </ul>                                                                                                 |

# Содержание

| 1 | Общее оп          | исание аппаратной-платформы                               | 3        |
|---|-------------------|-----------------------------------------------------------|----------|
|   | 1.1 Блок          | -схема                                                    | 3        |
|   | 1.2 Возм          | южности подключения и индикации                           | 4        |
|   | 1.2.1             | Разъём питания                                            | 4        |
|   | 1.2.2             | СОМ-порт                                                  | 4        |
|   | 1.2.3             | USB-OTG                                                   | 5        |
|   | 1.2.4             | Ethernet разъём                                           | 5        |
|   | 1.2.5             | Вход-Выход «9600 Baud» для подключения радиостанции       | 5        |
|   | 1.2.6             | РС микрофон                                               | 5        |
|   | 1.2.7             | Наушники                                                  | 6        |
|   | 1.2.8             | Line Out                                                  | 6        |
|   | 1.2.9             | Тангента                                                  | 6        |
|   | 1.2.10            | SPKR                                                      | 7        |
|   | 1.2.11            | Micro-SD                                                  | 7        |
|   | 1.2.12            | Многофункциональные кнопки                                | 7        |
|   | 1.2.13            | Дисплей                                                   | 7        |
|   | 1.2.14            | Индикатор состояния РНҮ                                   | 7        |
| 2 | Программ          | ное обеспечение                                           | 8        |
| 3 | Интерфей          | С ПОЛЬЗОВАТЕЛЯ                                            | 9        |
|   | 3.1 Экра          | н «DSTAR»                                                 | 9        |
|   | 3.2 Экра          | н «GPS»                                                   | 9        |
|   | 3.3 Экра          | н «REFLECTOR»                                             | 10       |
|   | 3.4 Экра          | н «AUDIO»                                                 | 12       |
|   | 3.5 Экра          | н «DEBUG»                                                 | 12       |
| 4 | UP4DAR-0          | Configurator                                              | 13       |
|   | 4.1 Поди          | лючение UP4DAR к локальной сети                           | 13       |
|   | 4.2 3any          | ck UP4DAR-Configurator                                    | 13       |
|   | 4.3 Выбо          | ор нужного UP4DAR устройства                              | 14       |
|   | 4.4 Конф          | ригурация рабочих параметров                              | 15       |
|   | 4.5 Конф          | ригурация Digital Voice                                   | 16       |
|   | 4.6 Конф          | ригурация РНҮ                                             | 17       |
|   | 4.6.1             | Значения РН ұ-параметров                                  | 1/       |
|   | 4.6.2             | Рекомендации опытных владельцев                           | 18       |
|   | 4.6.3             | Самостоятельное определение и оптимизация РН У параметров | 19       |
|   | 4./ Реги          | רדף Audio                                                 | 20       |
|   | 4.8 Реги          | ctp D-PRS                                                 | 21       |
|   | 4.9 Peru          | crp Display                                               | 22       |
| F | 4.10 Peru         | стр Debug                                                 | د∠       |
| Э | COHOB/IEHI        |                                                           | 24       |
|   | 5.1 KOMU          | рортавельное обновление по                                | 24<br>24 |
|   | J.∠ 1ЛУО<br>5 2 1 | икое ооповление ПО<br>Наобходими на файли и               | ∠4<br>⊃⊑ |
|   | 5.2.1<br>5.2.1    |                                                           | נ∠<br>⊃⊏ |
| 6 |                   | описание процедуры                                        | נ∠<br>זר |
| U | 61 Пот            |                                                           | ע∠<br>זר |
|   | ол поди           |                                                           | 20       |

## 1 Общее описание аппаратной-платформы

Предлагаемое устройство является универсальной платформой для цифровых видов радиолюбительской связи (UP4DAR).

#### 1.1 Блок-схема

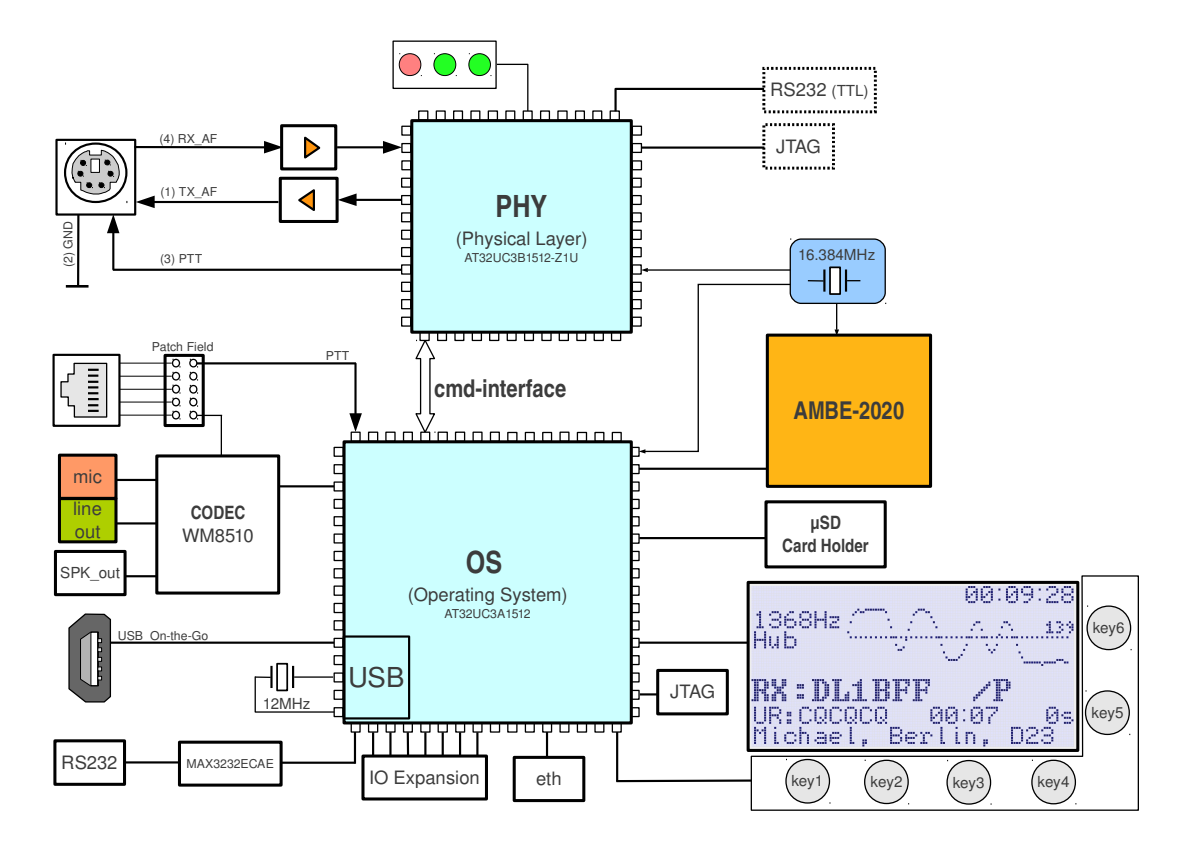

#### Рис 1: Блок-схема UP4DAR

Аппаратная часть состоит из модема радиоканала, выполненного на БИС фирмы ATMEL AT32UC3B1512. Основная задача этого модема нижнего уровня (Physical Layer PHY) – осуществлять модуляцию передаваемого сигнала и демодуляцию принимаемого сигнала с помощью современных математических методов цифровой обработки сигнала, которые требуют жесткого соблюдения реального масштаба времени.

На базе аналогичной БИС фирмы ATMEL AT32UC3A1512 выполнено вычислительное устройство общего назначения, на котором и выполнено управление всеми периферийными устройствами, органами управления и отработка протокольных алгоритмов, не требующих жесткого соблюдения реального масштаба времени.

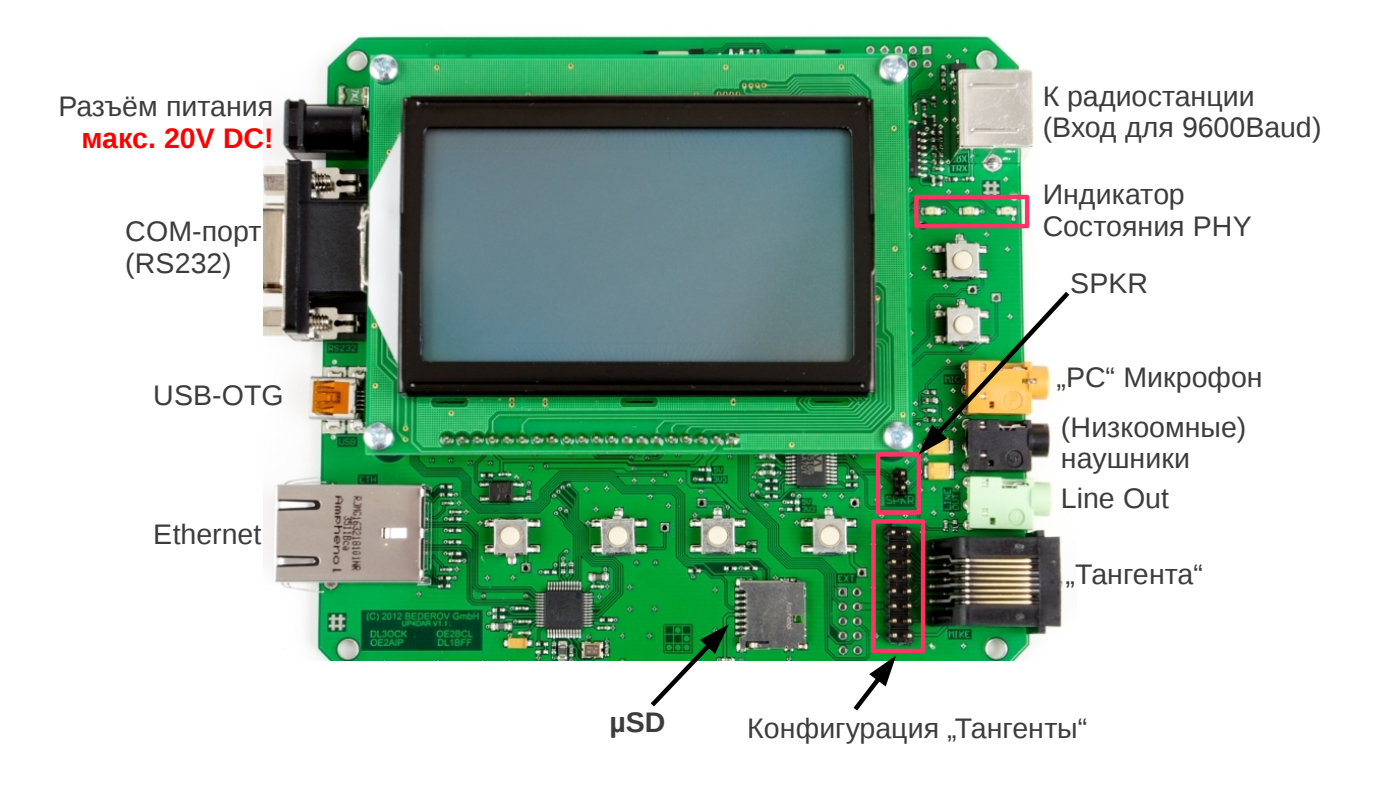

#### 1.2 Возможности подключения и индикации

Рис 2: Схема подключений и разъёмов UP4DAR

#### 1.2.1 Разъём питания

Через этот разъём осуществляется главное электропитание всего устройства. Из входного напряжения в устройстве вырабатываются следующие напряжения 3.3V, 5V и 8V, которые и используются всеми функциональными блоками. При напряжении питания, большего, чем 8.7V, все вышеупомянутые стабилизаторы напряжений активны и надёжно работают в штатных режимах.

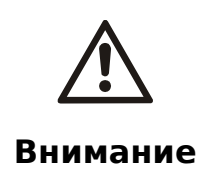

Категорически запрещается подключать напряжения питания, превышающие 20V DC! Перенапряжение может привести к серьёзным разрушениям схемы.

#### 1.2.2 СОМ-порт

К СОМ-порту могут быть подключены соответствующие приборы, например, GPSприёмник, с помощью которого можно передавать геоинформационные данные в режиме работы D-PRS. Физически данный СОМ-порт реализован разъёмом типа DB9F. При этом задействовано всего три контакта. Контакт 3 является входом, а контакт 2 выходом с уровнем сигнала по RS232 (± 12V). Контакт 9 используется не совсем по назначению, а именно для электроснабжения подключённых устройств. Положение 0 Ом-перемычки на плате рядом с разъёмом и определяет напряжение питания. В заводском варианте 0 Ом-пермычка установлена на 3.3V.

#### 1.2.3 USB-OTG

Данный разъём служит для подключения USB-приборов, как в режиме USB-Client (например, программа для обновления программного обеспечения), так и в режиме USB-Host (например, USB-флэшки, клавиатура и т. п.). Фактическая поддержка тех или иных устройств зависит от версии используемого программного обеспечения.

#### 1.2.4 Ethernet разъём

Данный разъём предназначен для подключения устройства к стандартной компьютерной IPсети по спецификации Ethernet. При этом поддерживаются режимы 10HD, 10FD, 100HD и 100FD.

#### 1.2.5 Вход-Выход «9600 Baud» для подключения радиостанции

Данный разъём выполнен в виде 6-ти контактного MINI-DIN-штекера и предназначен для подключения УКВ-радиоканала, каковым, как правило, может служить стандартная УКВ ЧМ радиолюбительская станция, установленная в режим работы «Packet Radio 9600». Для подключения используется кабель с распайкой «один к одному».

| Номер<br>контакта | Обозночение        | Комментарий                                                              |
|-------------------|--------------------|--------------------------------------------------------------------------|
| 1                 | TX_AF              | <b>Выход:</b> макс. 2400мВпп                                             |
| 2                 | GND                | Macca                                                                    |
| 3                 | PTT                | <b>Выход:</b> Открытый<br>коллектор, активный -<br>соединение с «землёй» |
| 4                 | RX_AF <sup>1</sup> | Вход: макс. 2200мВпп                                                     |

#### 1.2.6 РС микрофон

К данному разъёму подключаются стандартные микрофоны, например, от компьютерной гарнитуры.

- Тип разъёма = Стерео 3.5мм мини-джек
- Масса-общий = земля микрофона
- среднее кольцо = вход микрофона
- наконечник = электропитание микрофона

<sup>1</sup> Часто этот выход обозначается в документации трансивиров как "9600 Packet Operation Output"

#### 1.2.7 Наушники

К данному разъёму подключаются любые (как правило, низкоомные) наушники.

- Тип разъёма = Стерео 3.5мм мини-джек
- Масса = земля
- среднее кольцо = отрицательный выход низкоомных наушников
- наконечник = положительный выход низкоомных наушников

Минимальное сопротивление наушников не должно быть меньше, чем 16Ом на каждый канал.

#### 1.2.8 Line Out

Данный выход является высокоомным и предназначен для подключения громкоговорителей с активным УНЧ.

- Тип разъёма = Стерео 3.5мм мини-джек
- Масса = земля
- среднее кольцо и наконечник = высокоомный (100Ом) выход

#### 1.2.9 Тангента

К данному разъёму типа 8Р8С можно подключать микрофоны от различных радиостанций. Подходящую под Ваш микрофон распиновку устанавливают перемычками на рядом расположенном разъёме слева. Значения «приходящих» сигналов левого ряда показано на рисунке ниже. Распиновку часто используемых радиолюбительских микрофонов можно посмотреть в приложении 6.1.

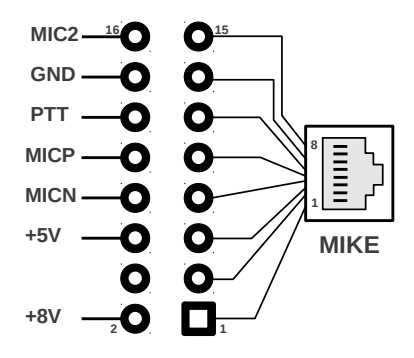

Рис 3: Схема конфигурации «тангенты»

Используемый аудио-чип имеет два микрофонных канала. В настоящей версии программного обеспечения вход MIC2 не используется. Особенность используемого микрофонного входа (MICP, MICN) заключается в том, что его отрицательный полюс MICN жёстко соединён с землёй GND на печатной плате устройства.

#### 1.2.10 SPKR

На плате устройства находятся два контакта, обозначенные SPKR, к которым можно подключить напрямую низкоомный динамик. **При этом строго запрещается устанавливать связь с массой питания!** 

При минимально разрешённом сопротивлении динамика в 80м внутренний УНЧ способен развивать мощность до 800мВт.

#### 1.2.11 Micro-SD

Устройство снабжено картоприёмником для работы со стандартными флэш-накопителями типа «Micro-SD». На данный момент версия программного обеспечения не поддерживает работу Micro-SD накопителей.

#### 1.2.12 Многофункциональные кнопки

Устройство располагает 6 многофункциональными кнопками, действие которых определяется программным обеспечением. Назначение кнопок будет описано ниже.

#### 1.2.13 Дисплей

Устройство располагает крупноформатным монохромным графическим дисплеем с разрешающей способностью 128х64 и подсветкой переменной яркости. Регулировка контрастности и яркости подсветки реализована программно.

#### 1.2.14 Индикатор состояния РНҮ

Три цветных светодиода (2 зелёных и один красный) предназначены для непосредственной индикации режимов работы микросхемы «UC3B». В настоящей версии PHY использованы следующие сигналы индикации:

| RX   | Этот зелёный светодиод горит всё время, пока идёт приём D-STAR передачи                                                                                                    |
|------|----------------------------------------------------------------------------------------------------|
| SYNC | Короткая вспышка этого зелёного светодиода сигнализирует уверенное распозна-<br>вание Sync-последовательности, которая передаётся в D-STAR сигнале каждые<br>420мс. Т.е. этот светодиод мигает примерно 2 раза в секунду. |
| ТХ   | Этот красный светодиод горит всё время, пока идёт передача.                                                                                                    |

#### 2 Программное обеспечение

Программное обеспечение, далее ПО — это совокупность программ, которые выполняются на микропроцессорах, находящихся в данном устройстве. ПО состоит из следующих программ:

- **P.0.02.14** Программа, находящаяся на чипе «UC3B». В актуальной версии реализованы функции модема радиолюбительского вида связи D-STAR.
- **U.1.00.07** Загрузчик второго уровня чипа «UC3A». Данная версия поддерживает функции комфортабельного обновления всего ПО через локальную интернет сеть. Исходные коды этой программы входят в состав открытого репозитория проекта.
- **S.1.01.28e** Основная программа чипа «UC3A», объединяющая в себе функции операционной системы, обработки протокольных алгоритмов, управление всеми переферийными функциями устройства и интерфейс пользователя. Исходные коды этой программы входят в состав открытого репозитория проекта.
- **C.1.00.8e** Это дополнительная программа «UP4DAR Configurator», запускаемая на персональном компьютере и предназначенная для конфигурации устройства, а также комфортабельного обновления его ПО. Исходные коды этой программы входят в состав открытого репозитория проекта.

Для проверки версии программного обеспечения устройства следует при включении питания удерживать кнопку «key1» нажатой. При этом на дисплее на несколько секунд будут выведены версии программ **U.x.xx.xx** и **S.x.xx.xx**.

# 3 Интерфейс пользователя

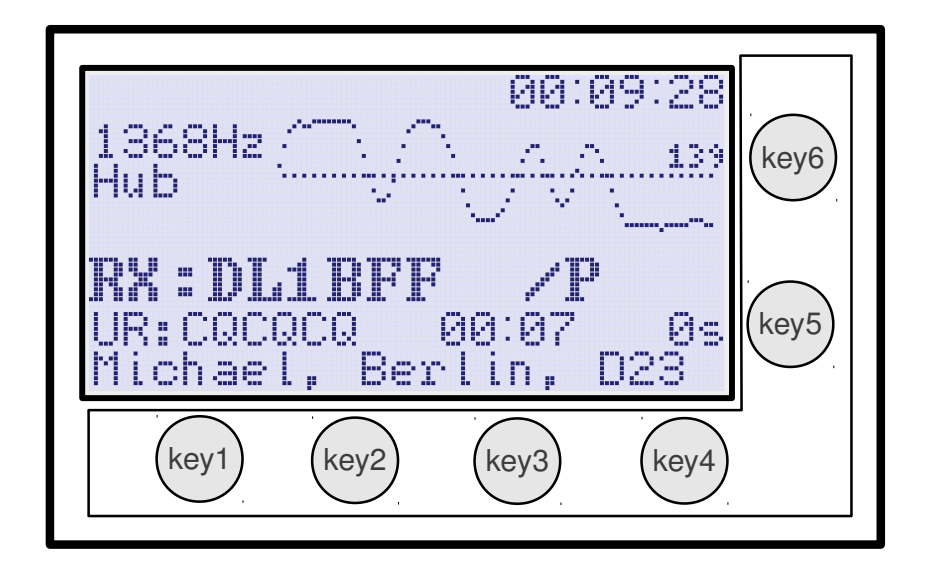

Рис 4: Устройство ввода/вывода UP4DAR

Как уже упоминалось выше, аппаратная часть интерфейса пользователя состоит из графического дисплея и 6 многофункциональных кнопок, 4 из которых располагаются под дисплеем и 2 справа от него.

Программный концепт интерфейса пользователя предусматривает наличие программных страниц - экранов, каждый из которых отвечает за отдельную задачу. Для переключения между экранами служит кнопка «key4». При каждом нажатии этой кнопки включается очередной экран. При этом в левом верхнем углу высвечивается название данного экрана, и в первые несколько секунд видна контекстная подсказка, указывающая значение каждой кнопки, задействованной в данном экране.

#### 3.1 Экран «DSTAR»

Данный экран является главным при работе во всех режимах D-STAR. Внешний вид и порядок отображения информации представлен на рисунке 4. При этом кнопка «key1» имеет значение РТТ (активация передачи). Кнопкой «key2», имеющей значение МUTE, можно однократным нажатием выключить встроенный УНЧ. При этом появляется надпись МUTE, которая при приёме сигнала (при выключенном УНЧ) начинает мигать. Функция МUTE деактивируется либо повторным нажатием на кнопку «key2», либо автоматически через 60 секунд, причём таймер времени начинает считать сначала, как только заканчивается приём очередного сигнала. Эта функция очень полезна, если во время QSO вдруг звонит телефон. Кнопки «key6» и «key5» имеют значение **ГРОМЧЕ** и **ТИШЕ**. В момент их использования в правом нижнем углу видно численное значение установленной громкости.

### 3.2 Экран «GPS»

В данном экране информация появляется, если к устройству подключён GPS-приёмник, выдающий стандартные геосообщения в формате NMEA-0183. При этом в левой части экрана видна хорошо известная схема неба, на котором отображены видимые и читаемые

спутники. В правом верхнем углу видны диаграммы сигналов принимаемых спутников. В середине окна видны координаты места работы устройства.

#### 3.3 Экран «REFLECTOR»

В данной версии ПО возможны два режима работы устройства: **D-STAR Modem** и **IP Reflector**. В следующем окне устанавливается главный режим работы устройства, который выбирается путём нажатий клавиш **вверх** «key6» и клавиши **вниз** «key5».

| REFLECT | OR        |        |          |
|---------|-----------|--------|----------|
| Mode: D | -STAR Mod | dem    | °▲<br>▼, |
| CONNECT | DISC      | SELECT |          |

Рис 5: Выбор режима «D-STAR Modem»

Для начала работы в режиме D-STAR модема, после выбора соответствующего режима работы, необходимо вернуться в программное окно «DSTAR», нажав уже известную кнопку «key4» необходимое количество раз.

Во время приёма D-STAR Header, передаваемого в начале любой D-STAR передачи, в данном программном окне вверху отображается осциллограмма приёма т. н. синхропоследовательности и девиации принимаемого сигнала. Дополнительно через несколько секунд в левом вернем углу появляется величина несоответствия временной составляющей такта передаваемого сигнала к собственному тактовому генератору. Эти данные помогают объективно дать рапорт качества сигнала вызывающей станции.

В осцилограмме распознанной синхропоследовательности должна чётко прослеживаться следующая цифровая комбинация **{1,1,1,0,1,1,0,0,1,0,0,0,0,0,0,0,2**}. Девиация<sup>2</sup> частоты должна быть близкой к значению **1200Hz**. А временной разнос тактовых генераторов быть меньше, чем ±**10ppm**.

Следующий рисунок 6 поясняет сценарий данного режима работы.

<sup>2</sup> Внимание! В данной версии ПО *девиация* обозначена немецким словом *Hub*.

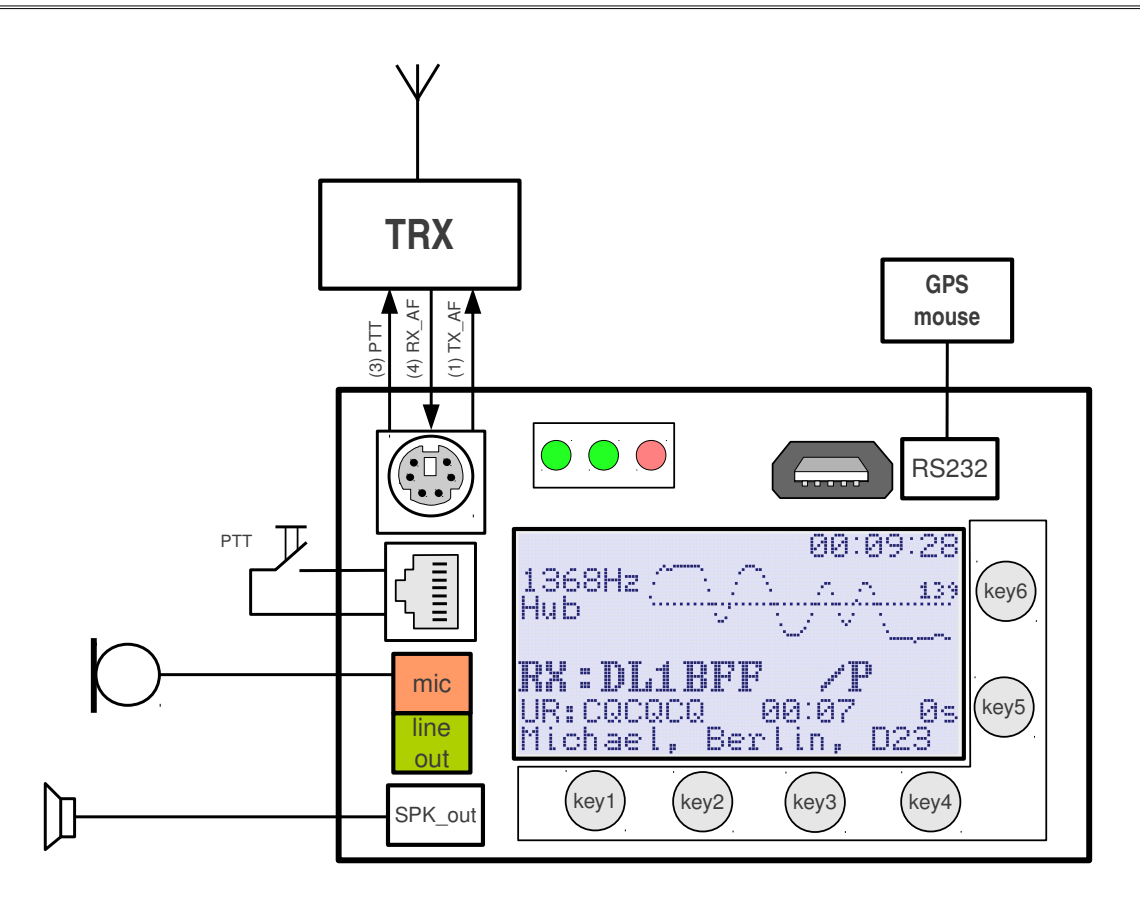

Рис 6: Схема режима работы «DSTAR Modem»

Аналогично выбирается режим работы «IP Reflector», в котором работа цифровым видом связи D-STAR ведётся не напрямую через эфир, а с помощью интернет сети. После выбора данного режима необходимо убедиться, что установлен желаемый рефлектор. Отдельные знаки в имени рефлектора выбираются с помощью функции SELECT, находящейся на кнопке «key3», а изменение значений выбранного знака осуществляется с помощью кнопок **вверх/вниз**.

| REFLECTOR    |      |       |        |    |
|--------------|------|-------|--------|----|
| Mode: I      | P Re | flect | cor    |    |
| DCS002L      |      |       |        | ▼. |
| disconnected |      |       |        |    |
|              |      |       |        | _  |
| CONNECT      | DI   | SC    | SELECT |    |

#### Рис 7: Выбор режима «IP Reflector»

После выбора правильного рефлектора производится подключение к нему путём нажатия

кнопки **CONNECT** «key1». Если соединение с выбранным рефлектором прошло успешно, то высвечивается статус **connected** и устройство автоматически переключается в окно «DSTAR», причём имя выбранного рефлектора будет отображаться инверсным (выделенным) написанием всё время, пока Ваше устройство будет связанно с рефлектором. Появление имени рефлектора в обычном написании говорит о разъединении и свидетельствует о произошедшей ошибке!

Начиная с версии ПО **S.1.01.28e**, поддерживается работа с рефлекторами технологии DExtra. Интесивное тестирование и полная поддержка всех режимов работы проверялась на примере «**XRF250 B**».

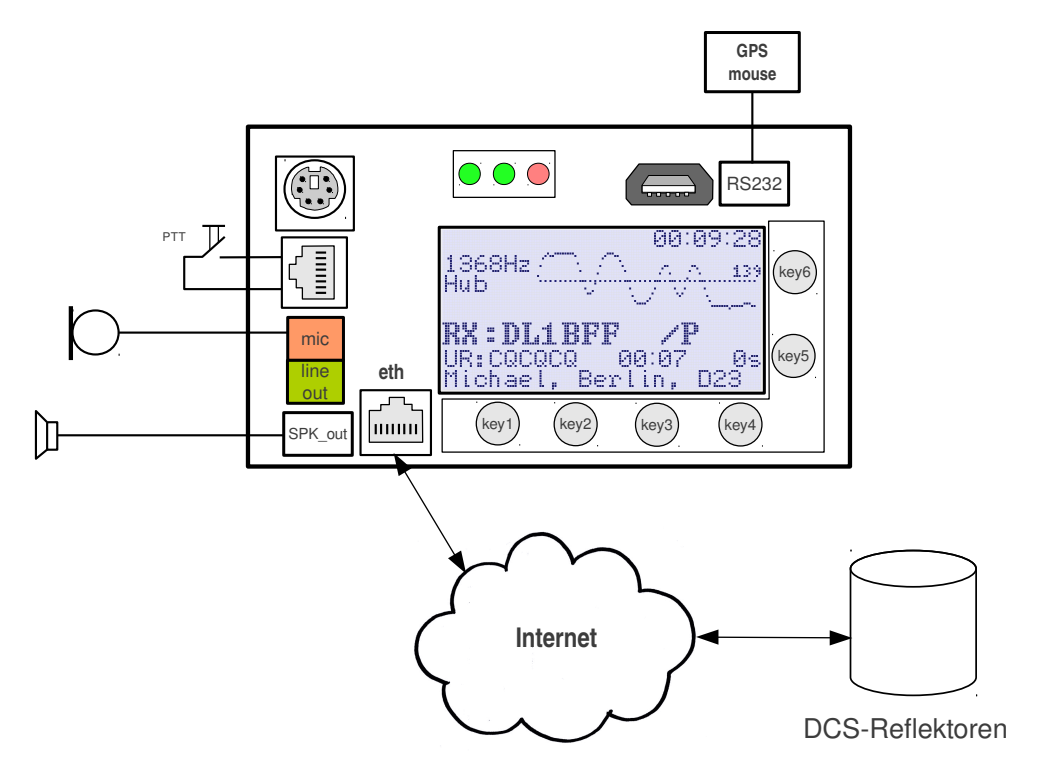

Рис 8: Схема режима работы «IP Reflector»

#### 3.4 Экран «AUDIO»

В данном экране регулируется уровень НЧ сигнала, измеряемого на микрофонном входе.

#### 3.5 Экран «DEBUG»

В данном экране собраны данные, связанные с состоянием текущего IP-соединения. Эти данные помогают в случае возникновения проблем с подключением в IP-сеть.

# 4 UP4DAR-Configurator

Для комфортабельной конфигурации устройства в рамках проекта была создана и постоянно продолжает развиваться программа UP4DAR-Configurator. Эта программа написана на Java и поэтому может работать на всех широко используемых операционных системах. Соответственно, перед её первым запуском нужно убедиться в наличии установленной на Вашей системе последней версии Java на компьютере.

#### 4.1 Подключение UP4DAR к локальной сети

Подключите UP4DAR к Вашему роутеру или сетевому концентратору Вашей локальной сети. Как только устройство распознает наличие и правильное подключение к Ethernet-сети, зелёный светодиод на сетевом штекере загорится. Дальше в верхней части дисплея появится надпись **100FD** (10HD, 10FD или 100HD в зависимости от физических параметров Вашей локальной сети). Поначалу символ вида режима установленной локальной связи будет инвертирован, т.е. **100FD**, что означает, что устройство находится в процессе получения IP-адреса по DHCP. Как только UP4DAR успешно получит IP адрес, символ вида установленной связи снова будет написан обычным шрифтом.

#### 4.2 Запуск UP4DAR-Configurator

Убедитесь, что Ваш компьютер подключён к тому же самому логическому сегменту локальной сети. В противном случае, Вам не удастся установить связь между UP4DAR и UP4DAR-Configurator. Затем запустите UP4DAR-Configurator, нажав его программную иконку с названием **UP4DAR\_Configurator.jar** двойным кликом. При первом запуске Windows Firewall-брэндмауэр запросит разрешение на запуск, после этого поставьте галочки, как на рисунке ниже.

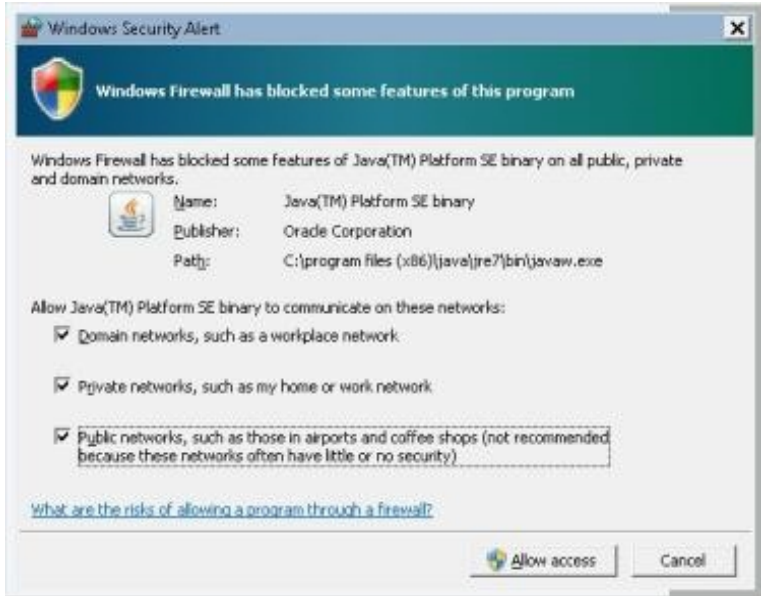

Рис 9: Конфигурация разрешения в брэндмауэре

#### 4.3 Выбор нужного UP4DAR устройства

После старта программы немного подождите. Самое позднее через 10секунд в окне должны появиться все устройства UP4DAR, найденные в Вашей локальной сети.

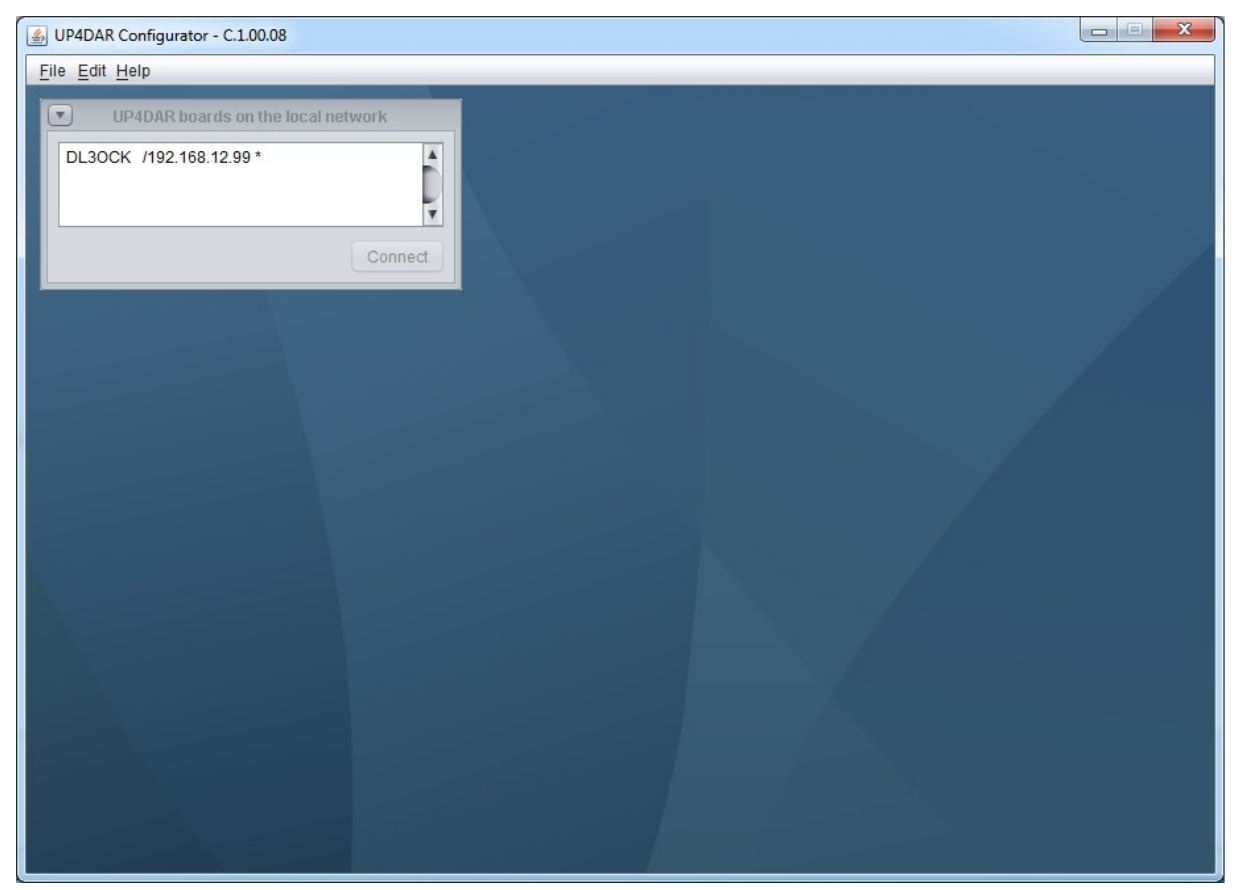

Рис 10: Исходное окно UP4DAR-Configurator

Выберите Ваше устройство, выделите его и нажмите на кнопку **Connect**.

#### 4.4 Конфигурация рабочих параметров

После подключения к конкретному устройству у Вас появится возможность его детальной конфигурации. Для лучшей наглядности все параметры и виртуальные органы управления разбиты по группам и помещены в следующие оконные регистры.

| UP4DAR Configurator - C.1.00.08        |                      |      |
|----------------------------------------|----------------------|------|
| <u>F</u> ile <u>E</u> dit <u>H</u> elp |                      |      |
|                                        |                      |      |
| Callsign DV PHY Audio D-I              | PRS Display Debug    |      |
|                                        |                      |      |
|                                        |                      |      |
|                                        |                      |      |
| Callsion DL30CK                        |                      |      |
|                                        |                      |      |
| Callsign Ext. V3                       |                      |      |
|                                        |                      |      |
|                                        |                      |      |
|                                        |                      |      |
|                                        |                      |      |
|                                        | Save to Flash Memory | Exit |
|                                        |                      |      |
|                                        |                      |      |
|                                        |                      |      |
|                                        |                      |      |
|                                        |                      |      |
|                                        |                      |      |
|                                        |                      |      |
|                                        |                      |      |

Рис 11: Регистр Callsign

В данном регистре Вы вносите свой позывной, который также является именем устройства в Вашей локальной сети. Также можно сконфигурировать расширение к позывному (т.н. Callsign Extension), который может содержать до 4 символов.

Кнопка **Save to Flash Memory** может быть нажата в любое время и присутствует в каждом из регистров. При ее нажатии все установленные или изменённые Вами значения передаются в устройство UP4DAR и заносятся в его постоянную энергонезависимую память.

| UP4DAR Configurator - C.1.00.08 <u>File Edit H</u> elp                                                                                                    |                                                                                                    |
|----------------------------------------------------------------------------------------------------|----------------------------------------------------------------------------------------------------|
| Callsign       DV       PHY       Audio       D-PRS       Display         Repeater       Image: Callsign of the second second sec | Debug       YOUR Call       #     YOUR Call       #     YOUR Call       1     CQCQCQ       2     U       3     CQCQ DVR       4     5       6     7 |
| TX Message (max. 20 chars) Denis in Berlin                                                                                                    | Save to Flash Memory Exit                                                                                                    |
|                                                                                                    |                                                                                                    |
|                                                                                                    |                                                                                                    |

#### 4.5 Конфигурация Digital Voice

Рис 12: Регистр DV

В этом регистре программируются D-STAR параметры **YOUR**, **RPT1**, **RPT2** и **TX Message**. Для первых трёх названных параметров прописываются строчки для желаемых ситуаций. Фактическое использование той или иной строчки определяется цифрами выбора активной строки, расположенными над соответствующими окнами. При работе с абонентом напрямую без использования репитера нужно активировать «direct QSO (don't use repeater)». В этом случае устройство само подставит в оба поля **RPT1** и **RPT2** значение **DIRECT**.

#### 4.6 Конфигурация РНҮ

| 실 UP4DAR Configurat    | or - C.1.00.08 |              |            |                       |                   |                 |            |
|------------------------|----------------|--------------|------------|-----------------------|-------------------|-----------------|------------|
| <u>File Edit H</u> elp |                |              |            |                       |                   |                 |            |
|                        | _              |              | _          |                       | _                 |                 |            |
| Callsign DV            | PHY Audio      | D-PRS Displa | Debug      | ]                     |                   |                 |            |
|                        |                |              |            |                       |                   |                 |            |
| TxDelay                | 50             | (C) 2        | 11-2012 DI | _30CK, HW-Ver: 01.01  | , SW-Ver: 0.02.14 |                 |            |
| TxGain                 | 16             | S/N:         | 8e-25-af-5 | e-51-4a-41-35-51-20-2 | 20-20-ff-10-08    |                 | 1 1        |
| TyDeShift              | 30             |              |            |                       |                   |                 |            |
| TADCONIN               | 50             | 1            |            |                       |                   |                 |            |
| RxDeviation            | 45             |              |            |                       |                   |                 |            |
| 🗌 Rxinv                |                |              |            |                       |                   |                 |            |
|                        |                |              |            |                       |                   |                 |            |
|                        |                |              |            |                       |                   |                 |            |
|                        |                |              |            |                       |                   | Save to Flash M | emory Exit |
|                        |                |              |            |                       |                   |                 | ,          |
|                        |                |              |            |                       |                   |                 |            |
|                        |                |              |            |                       |                   |                 |            |
|                        |                |              |            |                       |                   |                 |            |
|                        |                |              |            |                       |                   |                 |            |
|                        |                |              |            |                       |                   |                 |            |
|                        |                |              |            |                       |                   |                 |            |
|                        |                |              |            | and the second        |                   |                 |            |

Рис 13: Регистр РНҮ

В правой части окна данного регистра стоит версия аппаратного и программного обеспечения PHY, а также серийный номер Вашего устройства. В левой части окна отображаются все параметры, необходимые для правильной и успешной работы в системе D-STAR. Так как радиоканалы имеют различные уровни входных и выходных сигналов, а параметры передаваемого сигнала в эфире должны строго соответствовать нормативным и техническим нормам, параметры регистра PHY должны быть установлены с максимальной тщательностью!

#### 4.6.1 Значения РНҮ-параметров

- **TxDelay** Как и в пакетной связи, этот параметр задаёт время между включением передатчика и действительным началом полезного сигнала. В течение этого времени в эфир передаётся последовательность нулей и единиц. Разрешённые значения: **0..255**, при этом длина последовательности из нулей и единиц составит TxDelay\*8+64.
- **TxGain** амплитуда цифрового НЧ сигнала на выходе трансиверного разъёма, которой и определяется девиация частотной модуляции передаваемого сигнала. Разрешённые значения: **-128..127**.

- TxDcShift смещение постоянной составляющей НЧ сигнала. В передатчиках с возможностью модуляции постоянным сигналом этим параметром можно задать смещение по несущей выходного ЧМ сигнала. Т.к. практически все радиолюбительские радиостанции имеют отличную от нуля минимальную частоту модулирующего сигнала, этот параметер не имеет особого значения и поэтому имеет по умолчанию нулевое значение. Разрешённые значения: –128..127.
- **RxDeviation** коэффициент пропорциональности для отображения на дисплее девиации и оптимального скалирования осциллограммы приёмного сигнала. Функционально этот параметр не оказывает на работу устройства никакого влияния. Разрешённые значения: **-128..127**.
- **RxInv** активирование этой функции ведёт к инвертированию полярности принимаемого сигнала. Эта функция необходима, т. к. приёмные тракты радиостанций часто инвертируют принимаемый сигнал, используя, например, инвертирующие усилители или преобразование частоты с подмешиванием сигнала локального генератора выше частоты приёмного сигнала.

#### 4.6.2 Рекомендации опытных владельцев

Для качественного согласования UP4DAR с конкретной УКВ ЧМ радиостанцией необходимо наличие дорогостоящей измерительной передающей и приёмной аппаратуры, доступ к которой имеет очень ограниченный контингент радиолюбителей. Поэтому новичкам рекомендуется придерживаться значений, которые были определены другими опытными владельцами UP4DAR. Проверенные значения мы с благодарностью принимаем и вносим в следующую таблицу, которая постоянно пополняется.

| Р/станция        | Band | TxDelay | TxGain | TxDcShift | RxDeviation | RxInv |
|------------------|------|---------|--------|-----------|-------------|-------|
| Standard C5200D  | 70cm | 80      | 10     | 0         | 26          | Off   |
| YAESU FT7800     | 70cm | 70      | -30    | 0         | 63          | Off   |
| YAESU FT-897     | 70cm | 60      | 20     | 0         | 75          | Off   |
| Kenwood TM-V7E   | 70cm | 60      | -50    | 0         | 45          | On    |
| Kenwood TM-D700  | 70cm | 75      | 60     | 0         | 31          | Off   |
| Kenwood TH-F7E   | 70cm | 60      | -33    | 0         | 37          | On    |
| ICOM IC-E2820    | 70cm | 96      | 26     | 0         | 36          | Off   |
| ICOM IC-7000     | 70cm | 50      | -4     | 0         | 45          | On    |
| Kenwood TM-V71E  | 70cm | 96      | 65     | 0         | 26          | Off   |
| Kenwood TM-V71E  | 2m   | 55      | 40     | 0         | 40          | On    |
| ICOM IC-706MKIIG | 70cm | 60      | -10    | 0         | 65          | Off   |

**Внимание!** Параметры для разных диапазонов одной и той же радиостанции могут сильно отличаться друг от друга!

# 4.6.3 Самостоятельное определение и оптимизация PHY параметров

Для самостоятельной настройки PHY параметров начнём прослушивать сигнал отрегулированного D-STAR устройства. Таковым может быть любая радиостанция заводского исполнения или уже настроенный комплект оборудования на базе UP4DAR. Не забудьте активировать на подключённой к UP4DAR радиостанции режим «Packet Radio 9600»! Если настраиваемое устройство не подаёт никаких признаков жизни, то измените значение параметра **RxInv**. После этого изменения принимаемый сигнал должен прослушиваться и отображаться на дисплее. Теперь отрегулируйте параметр **RxDeviation** так, чтобы в момент приёма эталонного источника измеряемая девиация была как можно близка к 1200Hz.

**TxDcShift** устанавливаем равным нулю.

Далее устанавливается самый критичный параметр **TxGain**. Этим параметром задаётся девиация частоты передаваемого сигнала. Оптимальная установка девиации, близкой к 1200Hz, проверяется либо специальными измерительными приборами, используемыми для настройки УКВ трансиверов, либо по показанию другого уже настроенного приёмного комплекта на базе UP4DAR.

Если ни того, ни другого под рукой нет, то для контроля установленной девиации может служить другая приёмная станция D-STAR сигнала заводского изготовления. Для этой цели удобно использовать новые D-STAR трансиверы ICOM ID-31 и ID-51, которые очень критичны к правильно настроенной девиации частоты.

Так как неизвестно, какой полярности должен быть НЧ сигнал на выходе, сначала устанавливается значение 10. Затем пробуем, принимается ли наш сигнал со значением -10. Потом пробуем соответственно ±20, ±30 и т. д. В какой-то момент контрольный приёмник начнёт принимать наш сигнал. Во избежании перемодуляции и связанным с ней резким увеличением занимаемой полосы передаваемым сигналом не рекомендуется дальнейшее увеличение параметра **TxGain** без последующего контроля фактической девиации специалньными измерительными приборами.

В заключение мы устанавливаем параметр **TxDelay**. Значение этого параметра мы постепенно увеличиваем, пока не достигается уверенный приём Header от UP4DAR.

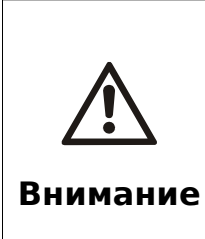

Прописывание установленных параметров в UP4DAR-Configurator происходит в момент нажатия кнопки «Save to Flash Memory». Так как в данной версии ПО перенос следующих параметров TxDelay, TxGain, TxDcShift и RxInv из «UC3A» в PHY происходит лишь при инициализации устройства, НЕОБХОДИ-МО выключать и снова включать устройство при каждом изменении одного из этих параметров!

# 4.7 Регистр Audio

| UP4DAR Configurator - C.1.00.08           |               |
|-------------------------------------------|---------------|
| <u>File Edit H</u> elp                    |               |
|                                           |               |
| Callsign DV PHY Audio D-PRS Display Debug |               |
| PTT Beep Standby Beep                     |               |
| Frequency 600 Frequency 1000              |               |
| Duration 100 Duration 100                 |               |
| Volume 50 Volume 10                       |               |
|                                           |               |
|                                           |               |
|                                           |               |
|                                           |               |
| Save to Flas                              | h Memory Exit |
|                                           |               |
|                                           |               |
|                                           |               |
|                                           |               |
|                                           |               |
|                                           |               |
|                                           |               |

Рис 14: Регистр Audio

В данном регистре можно установить желаемые значения для звуковых индикаций.

#### 4.8 Регистр D-PRS

| UP4DAR Configurator - C.1.00.08e       |                           |
|----------------------------------------|---------------------------|
| <u>F</u> ile <u>E</u> dit <u>H</u> elp |                           |
|                                        |                           |
| Callsign DV PHY Audio D-F              | PRS Display Debug         |
| D-PRS Mode                             | DV-G                      |
| D-PRS/APRS symbol                      | House                     |
| D-PRS/APRS Text (max 13 chars)         | DENIS                     |
| APRS SSID                              | -0                        |
| Beacon Interval                        | 5 min                     |
|                                        |                           |
|                                        |                           |
|                                        |                           |
|                                        | Save to Flash Memory Exit |
|                                        |                           |
|                                        |                           |
|                                        |                           |
|                                        |                           |
|                                        |                           |
|                                        |                           |
| Constant Sector                        |                           |

Рис 15: Регистр **D-PRS** 

Параметром **D-PRS Mode** можно задать вид режима передачи геоинформационных данных в составе канала SlowData D-STAR (DV-G или DV-A). Основой при этом служат стринги GPGGA и GPRMC.

С помощью параметра **Beacon Interval** можно активировать традиционную передачу APRS-сообщений через IP (APRS-IS) в периодическом режиме (т.н. маяки). Также передача APRS-сообщений происходит независмо от периодического механизма при каждом нажатии на PTT!

# 4.9 Регистр Display

| UP4DAR Configurator - C.1.00.08 |                  | Street State | 1.00.00              |      |
|---------------------------------|------------------|--------------|----------------------|------|
| <u>File Edit H</u> elp          |                  |              |                      |      |
|                                 |                  |              |                      |      |
| Callsign DV PHY Audio D-P       | RS Display Debug |              |                      |      |
|                                 |                  |              |                      |      |
| Backlight Intensity             |                  |              |                      |      |
| Contrast                        |                  |              |                      |      |
|                                 |                  |              |                      |      |
|                                 |                  |              |                      |      |
|                                 |                  |              |                      |      |
|                                 |                  |              |                      |      |
|                                 |                  |              |                      |      |
|                                 |                  |              |                      |      |
|                                 |                  |              | Save to Flash Memory | Exit |
|                                 |                  |              |                      |      |
|                                 |                  |              |                      |      |
|                                 |                  |              |                      |      |
|                                 |                  |              |                      |      |
|                                 |                  |              |                      |      |
|                                 |                  |              |                      |      |
|                                 |                  |              |                      |      |
|                                 |                  |              |                      |      |

Рис 16: Регистр **D-PRS** 

Здесь можно установить подходящий режим работы дисплея.

#### 4.10 Регистр Debug

| UP4DAR Configurator - C.1.00.08   |                 | The second second second second second second second second second second second second second second second se |                      |      |  |  |  |
|-----------------------------------|-----------------|----------------------------------------------------------------------------------------------------|----------------------|------|--|--|--|
| <u>File</u> Edit Help             |                 |                                                                                                    |                      |      |  |  |  |
|                                   |                 |                                                                                                    |                      |      |  |  |  |
| Callsign DV PHY Audio D-PF        | S Display Debug |                                                                                                    |                      |      |  |  |  |
| Input voltage 13,67V              |                 |                                                                                                    |                      |      |  |  |  |
|                                   |                 |                                                                                                    |                      |      |  |  |  |
| SNMP Community String my7cCDhisVI | 1               |                                                                                                    |                      |      |  |  |  |
|                                   |                 |                                                                                                    |                      |      |  |  |  |
|                                   |                 |                                                                                                    |                      |      |  |  |  |
|                                   |                 |                                                                                                    |                      |      |  |  |  |
|                                   |                 |                                                                                                    |                      |      |  |  |  |
|                                   |                 |                                                                                                    |                      |      |  |  |  |
|                                   |                 |                                                                                                    |                      |      |  |  |  |
|                                   |                 |                                                                                                    | -                    |      |  |  |  |
|                                   |                 |                                                                                                    | Save to Flash Memory | Exit |  |  |  |
|                                   |                 |                                                                                                    |                      |      |  |  |  |
|                                   |                 |                                                                                                    |                      |      |  |  |  |
|                                   |                 |                                                                                                    |                      |      |  |  |  |
|                                   |                 |                                                                                                    |                      |      |  |  |  |
|                                   |                 |                                                                                                    |                      |      |  |  |  |
|                                   |                 |                                                                                                    |                      |      |  |  |  |
|                                   |                 |                                                                                                    |                      |      |  |  |  |
|                                   |                 |                                                                                                    |                      |      |  |  |  |

Рис 17: Регистр **DEBUG** 

В этом регистре видно напряжение подключённого источника питания и пароль, которым защищается коммуникация между UP4DAR Configurator и Вашим UP4DAR. Пока что это лишь подготовка к функциональности, которая будет закончена в одной из следующих версий ПО.

# 5 Обновление ПО

Для выбора метода обновления ПО решающим фактором является факт наличия работающей версии ПО, более новой, чем **S.1.01.10**.

#### 5.1 Комфортабельное обновление ПО

При работающем ПО новой версии процедура обновления очень проста и осуществляется через соответствующую функцию UP4DAR Configurator, как показано на рисунке.

| 실 UP4DAR Configurat                    | tor - C.1.00.08 |       |         | the second second second | and the second second s |                                                                                                    |             |
|----------------------------------------|-----------------|-------|---------|--------------------------|----------------------------------------------------------------------------------------------------|----------------------------------------------------------------------------------------------------|-------------|
| <u>F</u> ile <u>E</u> dit <u>H</u> elp | _               |       |         |                          |                                                                                                    |                                                                                                    |             |
| <u>O</u> pen                           |                 | _     |         |                          |                                                                                                    |                                                                                                    |             |
| Save                                   | PHY Audio       | D-PRS | Display | Debug                    |                                                                                                    |                                                                                                    |             |
| Save <u>As</u><br>Firmware Update      |                 |       |         |                          |                                                                                                    |                                                                                                    |             |
| Exit                                   |                 |       |         |                          |                                                                                                    |                                                                                                    |             |
|                                        |                 |       |         |                          |                                                                                                    |                                                                                                    |             |
|                                        |                 |       |         |                          |                                                                                                    |                                                                                                    |             |
| Callsign DL                            | 30CK            |       |         |                          |                                                                                                    |                                                                                                    |             |
|                                        |                 |       |         |                          |                                                                                                    |                                                                                                    |             |
| Callsign Ext. V3                       |                 |       |         |                          |                                                                                                    |                                                                                                    |             |
|                                        |                 |       |         |                          |                                                                                                    |                                                                                                    |             |
|                                        |                 |       |         |                          |                                                                                                    |                                                                                                    |             |
|                                        |                 |       |         |                          |                                                                                                    |                                                                                                    |             |
|                                        |                 |       |         |                          |                                                                                                    |                                                                                                    |             |
|                                        |                 |       |         |                          |                                                                                                    | Save to Flash                                                                                                  | Memory Exit |
|                                        |                 |       |         |                          |                                                                                                    | the second second second second second second second second second second second second second second second s |             |
|                                        |                 |       |         |                          |                                                                                                    |                                                                                                    |             |
|                                        |                 |       |         |                          |                                                                                                    |                                                                                                    |             |
|                                        |                 |       |         |                          |                                                                                                    |                                                                                                    |             |
|                                        |                 |       |         |                          |                                                                                                    |                                                                                                    |             |
|                                        |                 |       |         |                          |                                                                                                    |                                                                                                    |             |
|                                        |                 |       |         |                          |                                                                                                    |                                                                                                    |             |
|                                        |                 |       |         |                          |                                                                                                    |                                                                                                    |             |
|                                        |                 |       |         |                          |                                                                                                    |                                                                                                    |             |

Рис 18: Регистр DEBUG

При этом открывается привычное окно проводника, в котором можно выбрать подходящий новый файл, как правило, с названиями в форме **P.x.xx.xx.bin** или **S.x.xx.xx.bin**. В считанные секунды прошивка передаётся с компьютера на устройство через домашнюю IP сеть, после чего появляется окно с указанием выключить и включить устройство для активации новой версии. Активация системной прошивки (**S.x.xx.xx**) длится менее одной секунды. Активация прошивки (**P.x.xx.xx**) может длиться несколько минут.

#### 5.2 Глубокое обновление ПО

В случае, если в устройстве используется старая версия ПО или экспериментальная версия, которая не реагирует правильным образом или ПО отсутсвует совсем, надо воспользоваться т.н. методом глубокого Update. Для этого на компьютере должно быть установлено ПО FLIP, которое можно скачать со странички фирмы ATMEL по следующей ссылке:

http://www.atmel.com/tools/FLIP.aspx. В состав этого ПО входят необходимый USB драйвер и DOS-программа batchisp.exe, необходимые для следующих шагов.

#### 5.2.1 Необходимые файлы

Для данной формы обновления необходимо иметь компилированные версии программ в специальном формате. Как правило, они называются **up4dar-os.elf** и **up4dar-2nd-bootloader.elf**. А также необходимо иметь файл, управляющий процедурой прошивки **p.bat**. Эти файлы генерируются автоматически в результате компилирования исходных программ из репозитория проекта. Для самостоятельной компиляции нужно установить актуальную версию пакета по разработке программного обеспечения **ATMEL Studio 6**.

#### 5.2.2 Описание процедуры

Сначала подключите UP4DAR, используя подходящий мини-USB-кабель к Вашему компьютеру. Включите UP4DAR, удерживая «key3» нажатой. При этом Вы должны услышать характерное звуковое подтверждение Вашего компьютера, сигнализирующее обнаружение нового USB-устройства. Выберите драйвер из директория, в котором был установлен пакет FLIP, упомянутый выше.

После этого откройте DOS-окно, спуститесь в директорий, содержащий программу **p.bat** и запустите её. По завершению успешной процедуры обновления Ваш UP4DAR произведёт автостарт.

# 6 Приложение

#### 6.1 Подключение типовых тангент

В данной таблице представлены распиновки известных микрофонов от радиолюбительских станций. Внимание! Нумерация контактов указана на рисунке 3.

| Микрофон       | 1    | 2      | 3                 | 4            | 5            | 6    | 7    | 8       |
|----------------|------|--------|-------------------|--------------|--------------|------|------|---------|
| YAESU<br>MH-31 |      |        | +5V               | GND<br>(MIC) | MIC          | PTT  | GND  |         |
| YAESU<br>MH-48 | n.c. | PTT    | MIC               | GND          | +9V          | SW 1 | SW 2 | n.c.    |
| ICOM           | +8V  | UP/DWN | +8V<br>control IN | PTT          | GND<br>(MIC) | MIC  | GND  | Data IN |
| Kenwood        | DWN  | n.c.   | MIC               | GND<br>(MIC) | PTT          | GND  | +8V  | UP      |
|                |      |        |                   |              |              |      |      |         |

Производство и идея UP4DAR является интеллектуальной собственностью **BEDEROV GmbH** Germany

(общество с ограниченной ответственностью). Любое копирование в коммерческих целях без разрешения **BEDEROV GmbH** запрещено!